### 1. 概要

1.1. 全体イメージ

本機能は、機能制限設定およびデータ提供許諾設定を行う際に使用する。

機能制限設定は利用者種別ごともしくはユーザごとに利用可能な機能の設定を行うものであり、 データ提供許諾設定は各連携サイトが他のサイトに対して、どの情報の提供を許可するかの設定 を行うものである。

【メニュー画面】

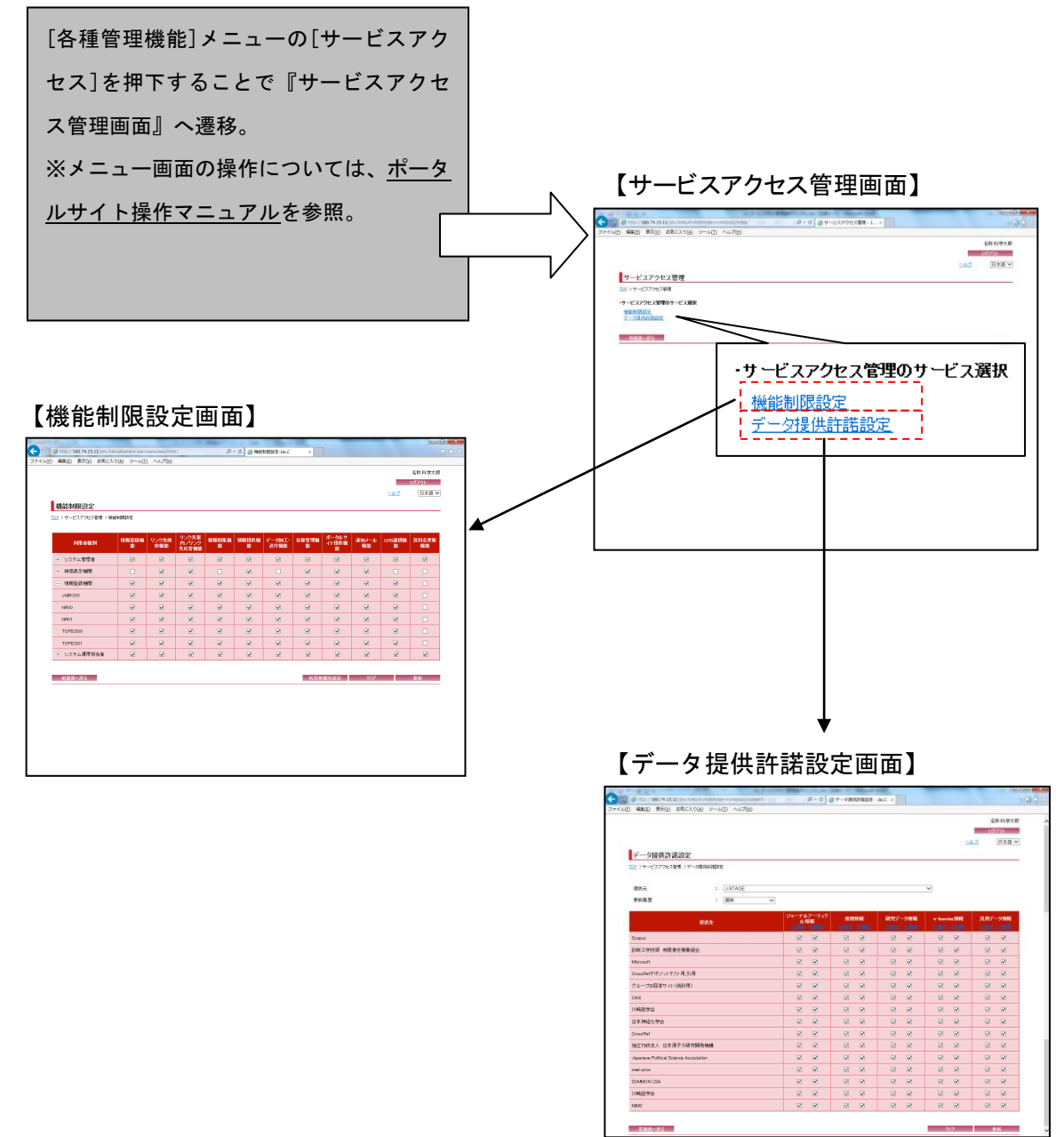

# 2. 操作手順

2.1. サービスアクセス管理画面

設定を行うサービスを選択することで、該当の設定画面に遷移する。

| A STATE AND A STATE AND A STAT |                            |
|----------------------------------------------------------------------------------------------------|----------------------------|
| ② Mttp://160.74.15.11/jalc/kakushuKanri/serviceAccess/index     タ ・      ② サービスアクセス管理 - J ×                                                                                                    | ₩ 🛠 😳                      |
| ファイル(E) 編集(E) 表示(Y) お気に入り(A) ツール(I) ヘルブ(H)                                                                                                    | 2017 (Supervised and 1971) |
|                                                                                                    | 名称科学太郎                     |
|                                                                                                    |                            |
|                                                                                                    | 日本語▼                       |
| サービスアクセス管理                                                                                                    |                            |
| <u>TOP</u> > サービスアクセス管理                                                                                                    |                            |
| ・サービスアクセス管理のサービス選択       (1)       一指能制限設定       (2)       デーク提供許能設定                                                                                                    |                            |
| 前画面へ戻る                                                                                                    | -                          |
|                                                                                                    |                            |
|                                                                                                    |                            |
|                                                                                                    |                            |
|                                                                                                    |                            |
|                                                                                                    |                            |
|                                                                                                    |                            |
|                                                                                                    |                            |
|                                                                                                    |                            |
|                                                                                                    |                            |
|                                                                                                    |                            |
|                                                                                                    |                            |
|                                                                                                    |                            |

## (1)機能制限設定

[機能制限設定]リンクを押下することで、『機能制限設定画面』へ画面遷移する。

### (2) データ提供許諾設定

[データ提供許諾設定] リンクを押下することで、『データ提供許諾設定画面』へ画面遷移する。

### 2.2. 機能制限設定画面

利用者種別あるいはユーザごとに使用を許可する機能にチェックをつけ、許可しない機能はチェックを外し、設定完了後に[更新]ボタンを押下する。利用者種別を追加する場合には[利用者種別追加]ボタンを押下することで『利用者種別設定画面』へ画面遷移する。

|        |                                                   |                                |                                      |                |                     | A          |                |              | 1          | -           |                      |                     | Δ  |
|--------|---------------------------------------------------|--------------------------------|--------------------------------------|----------------|---------------------|------------|----------------|--------------|------------|-------------|----------------------|---------------------|----|
| アイル(E) | (2) http://160.74.15.11/jaic/k<br>編集(E) 表示(V) お気に | akushuKanri/serv<br>し(A) ツール(T | iceAccess/limit<br>) ヘルプ( <u>H</u> ) | t/             | . ر                 | * C 🤌 機能   | 則限設定-JaLC      | ×            |            |             |                      | ល                   | 23 |
|        |                                                   |                                |                                      |                |                     |            |                |              |            |             |                      | 名称科学太郎              |    |
|        |                                                   |                                |                                      |                |                     |            |                |              |            |             |                      | ログアウト               |    |
|        |                                                   |                                |                                      |                |                     |            |                |              |            |             | ヘルプ                  | 日本語 🗸               |    |
|        | 機能制限設定                                            |                                |                                      |                |                     |            |                |              |            |             |                      |                     |    |
| I      | <u>"OP</u> > サービスアクセス管理 > 機                       | 能制限設定                          |                                      |                |                     |            |                |              |            |             |                      |                     |    |
|        |                                                   | 4840756146                     | 112 5440                             | リンク先案          | Add #171 (1994) #55 | 1010040740 | -1 John T      | A 15 00 1044 | ボータルサ      | Silver 1 at | 1.1.0 10 10 10 10 10 | New York of the Art |    |
|        | 利用者種別                                             | 前報豆球儒                          | リンン元快<br>索機能                         | 内/リンク<br>先応答機能 | 前報収朱儒               | 能          | テータ加工・<br>送付機能 | 合俚官理機<br>能   | イト提供機<br>能 | 通知メール 機能    | LHS連携儀<br>能          | 資料名更新<br>機能         |    |
| (1)    | Ⅲ システム管理者                                         | (2)                            | M                                    | V              | V                   | Ø          | V              | V            | V          |             |                      |                     |    |
|        | 王 検索表示機関                                          |                                |                                      | V              |                     |            |                | ✓            | V          |             |                      |                     |    |
|        | - 情報登録機関                                          |                                |                                      |                |                     |            |                |              |            |             |                      |                     |    |
| į      | JAIR000                                           |                                |                                      | V              | V                   |            |                |              | V          |             |                      |                     |    |
|        | NR00                                              | v                              | V                                    | V              | V                   | V          | $\checkmark$   | V            | V          |             | V                    |                     |    |
|        | NR01                                              |                                |                                      |                | ⊻                   |            |                |              |            |             |                      |                     |    |
|        | TOPICS00                                          |                                |                                      |                |                     |            |                |              |            |             |                      |                     |    |
| ļ      | TOPICS01                                          |                                |                                      | V              |                     |            |                |              | ✓          |             |                      |                     |    |
|        | ■ システム運用担当者                                       |                                | V                                    | V              |                     | V          | V              | V            |            |             | V                    |                     |    |
|        |                                                   |                                |                                      |                |                     |            |                | <u>(3)</u>   |            | (4)         | (5)                  | <u> </u>            |    |
|        | 前画面へ戻る                                            |                                |                                      |                |                     |            |                | 利用者          | 種別追加       | クリア         |                      | 更新                  |    |
|        |                                                   |                                |                                      |                |                     |            |                |              |            |             |                      |                     |    |
|        |                                                   |                                |                                      |                |                     |            |                |              |            |             |                      |                     |    |
|        |                                                   |                                |                                      |                |                     |            |                |              |            |             |                      |                     |    |
|        |                                                   |                                |                                      |                |                     |            |                |              |            |             |                      |                     |    |
|        |                                                   |                                |                                      |                |                     |            |                |              |            |             |                      |                     |    |
|        |                                                   |                                |                                      |                |                     |            |                |              |            |             |                      |                     |    |
|        |                                                   |                                |                                      |                |                     |            |                |              |            |             |                      |                     |    |

(1) 利用者種別

ユーザの権限である利用者種別と、その利用者種別にひもづくユーザが表示される。

『機能制限設定画面』遷移時は、各利用者種別リンク配下のユーザはすべて非表示状態となっている為、各利用者種別リンク名の左側の[+]を押下することで、選択した利用者種別リンク配下のユーザを表示状態にする。

※各利用者種別リンク名の左側に[-]が表示されている場合は、[-]を押下することで配下のす べてのユーザを非表示状態にする。 (2) 機能制限設定

ユーザごとの機能制限設定が表示されている。

- ※利用者種別のチェックボックスとユーザのチェックボックスは連動している。利用者種別の チェックボックスがオンになるとユーザのチェックボックスもオンになり、利用者種別のチ ェックボックスがオフになるとユーザのチェックボックスもオフになる。
- (3) 利用者種別追加

[利用者種別追加]ボタンを押下することで、『利用者種別設定画面』へ画面遷移する。

(4) クリア

[クリア]ボタンを押下することで、機能制限設定を初期値(『サービスアクセス管理画面』より 遷移してきた際の状態)に変更する。

(5) 更新

[更新]ボタンを押下することで、機能制限設定の更新を行い、自画面へ画面遷移する。 なお、機能制限設定に変更がない場合、更新処理は実行不可。

#### 2.3. データ提供許諾設定画面

[提供元] プルダウンにて設定を行う提供元サイトを選択する。更新履歴を利用したい場合には [更新履歴] プルダウンで対象の履歴を選択する。

その後、各提供先サイトの情報ごとにデータ提供を許可する場合にはチェックし、許可しない 場合にはチェックを外す。

許諾設定が完了後に[更新]ボタンを押下する。

|                                                                                                    | 0 d                                 |                 |                           | _                              |                                    |  |  |  |  |
|----------------------------------------------------------------------------------------------------|-------------------------------------|-----------------|---------------------------|--------------------------------|------------------------------------|--|--|--|--|
| <ul> <li>(C) nttp://100.74.13.11/jaic/kakusnukann/serviceAccess/consent/</li> <li>(LF) 編集(E) 表示(V) お気に入り(A) ツール(T) ヘルプ(H)</li> </ul> |                                     | ● アーダ提供計構設正 -   |                           |                                | ົ້ານີ                              |  |  |  |  |
| データ提供許諾設定                                                                                                    |                                     |                 |                           | <u>_</u>                       | 名称科学太郎<br>ログアウト<br>ルブ 日本語 V        |  |  |  |  |
| IDP > サービスアクセス管理 > デーク場供許書設定       提供元       更新履歴       (2):                                                                         |                                     |                 |                           |                                |                                    |  |  |  |  |
| 提供先                                                                                                    | ジャーナルアーティク<br>ル情報<br><u>全選択 全解除</u> | 書籍情報<br>全選択 全解除 | 研究データ情報<br><u>全選択</u> 全解除 | e-learning情報<br><u>全選択</u> 全開發 | 汎用データ情報<br><u> 全選択</u> 全 <u>解除</u> |  |  |  |  |
| Scopus (3)                                                                                                    |                                     |                 |                           |                                | <b>v</b>                           |  |  |  |  |
| 診断工学技研 有限責任事業組合                                                                                                    |                                     |                 |                           |                                |                                    |  |  |  |  |
| Microsoft                                                                                                    |                                     |                 |                           |                                |                                    |  |  |  |  |
| CrossRefデポジットテスト用_引用                                                                                                    |                                     |                 |                           |                                |                                    |  |  |  |  |
| グルーブID回答サイト(統計用)                                                                                                    |                                     |                 | <b>V</b>                  |                                |                                    |  |  |  |  |
| CiNii                                                                                                    |                                     |                 |                           |                                |                                    |  |  |  |  |
| 川崎医学会                                                                                                    |                                     |                 |                           |                                |                                    |  |  |  |  |
| 日本神経化学会                                                                                                    |                                     |                 |                           |                                |                                    |  |  |  |  |
| CrossRef                                                                                                    |                                     |                 |                           |                                |                                    |  |  |  |  |
| 独立行政法人 日本原子力研究開発機構                                                                                                    |                                     |                 |                           |                                |                                    |  |  |  |  |
| Japanese Political Science Association                                                                                               |                                     |                 |                           |                                |                                    |  |  |  |  |
| med-proc                                                                                                    |                                     |                 |                           |                                |                                    |  |  |  |  |
| SUMMON CSA                                                                                                    |                                     |                 |                           |                                |                                    |  |  |  |  |
| 川崎医学会                                                                                                    |                                     |                 |                           |                                |                                    |  |  |  |  |
| NIMS                                                                                                    |                                     | <b>V</b>        | <b>V</b>                  |                                |                                    |  |  |  |  |
|                                                                                                    |                                     |                 |                           | (4)                            | (5)                                |  |  |  |  |
| 前画面へ戻る                                                                                                    |                                     |                 |                           | クリア                            | 更新                                 |  |  |  |  |

### (1) 提供元

データ提供許諾設定を行う提供元サイトを[提供元] プルダウンにて選択する。 ※ユーザが利用機関の場合は、自機関のみ選択可能となる。

(2) 更新履歴

[更新履歴]プルダウンにて日付を選択すると、その更新履歴時のデータ提供許諾設定の状態を 表示する。 (3) データ提供許諾設定

(1)、(2)の条件に沿ったデータ提供許諾設定の状態が表示されている。必要に応じて変更する。

(4) クリア

[クリア]ボタンを押下することで、(3)の内容を(1)(2)の条件での初期値に戻す。

※画面遷移後の初期状態に戻すのではなく、[クリア]ボタンを押下時の(1)(2)の条件での初期 値になる。

(5) 更新

[更新]ボタンを押下することで、データ提供許諾設定の更新を行い、自画面へ画面遷移する。